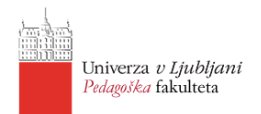

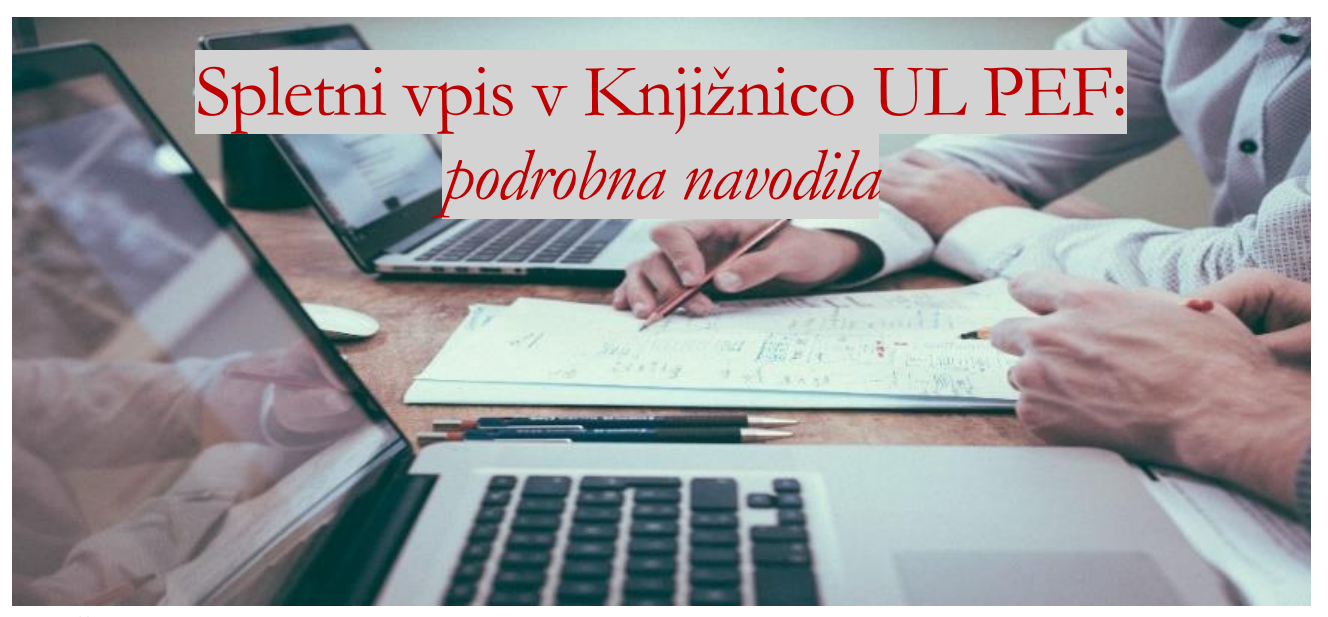

Študenti in udeleženci izpopolnjevanj, ki imate digitalno identiteto UL, se lahko v knjižnico vpišete preko spleta. Vpis v knjižnico je mogoč le preko omenjene študentske identitete Arnes AAI.

1. Na spletni strani <u>www.cobiss.si</u> izberemo povezavo »**COBISS+ (iskanje gradiva)**« ter kliknemo na zavihek »**Moj profil COBISS**« (zgoraj desno) ter v spustnem seznamu izberemo »**Spletni vpis**«.

| 🔋 🛢 Baza podatkov 🗸  | Q Novo iskanje 🛛 🗸 Bralci 💙                                                                                                    | ≜ Moj profil COBISS 🗸 💿 (?)                            |
|----------------------|----------------------------------------------------------------------------------------------------|--------------------------------------------------------|
|                      |                                                                                                    | <b>a₊</b> Prijava                                      |
|                      |                                                                                                    | 원 Spletni vpis                                         |
|                      | 123 125 12                                                                                                    | Izbirno iskanje Ukazno iskanje                         |
| lskalni niz          | poišči knjigo, članek, revijo                                                                                                    | 🛊 vse gradivo 👻 POIŠČI Q                               |
| Knjižnice            | VSE KNJIŽNICE ali vpiši akronim, ime, oddelek ali kraj knjižnic                                                                              |                                                        |
| 66 Poišči<br>staršei | gradivo v skupnem katalogu slovenskih knjižnic. COBISS+ je namenjen<br>m, profesorjem, upokojencem Več<br>roh knjižnje – Druga baza podatkov | n vsem: raziskovalcem, učencem, dijakom, študentom, 66 |
| Sezilari             | Prijava v Moj profil COB                                                                                                    | ISS                                                    |
|                      |                                                                                                    |                                                        |
|                      | Slovenščina English                                                                                                    | h                                                      |
| 202                  | .0 © IZUM. Vse pravice pridržane.   Pogoji uporabe   Pravilnik o zasebno<br>Različica 7.12.4, izd. 28.10.20                                  | osti   ऒ   COBISS   mCOBISS ▶ cooperative registere    |

Slika 1: Zavihek "Moj profil COBISS":

2. V iskalno polje vpišemo »**PEFLJ**« ali »**Pedagoška fakulteta**« oz. izberemo knjižnico, v katero se želimo vpisati in kliknemo »**Nadaljuj**«. Izbiramo lahko samo med knjižnicami fakultet UL, ki to storitev omogočajo.

| 🛢 Baz | a podatkov 🗸 | <b>Q</b> Novo iskanje   | @ ~       | Bralci               |                                                   | 🐣 Moj profil COBISS 🗸 |
|-------|--------------|-------------------------|-----------|----------------------|---------------------------------------------------|-----------------------|
|       |              |                         |           |                      |                                                   |                       |
|       |              |                         |           |                      | Spletni vpis                                      |                       |
|       |              |                         |           |                      |                                                   |                       |
|       |              |                         |           |                      | Slovenski English                                 |                       |
|       | PEF          |                         |           |                      |                                                   |                       |
|       | PEFLJ - Peo  | dagoška fakulteta, Lji  | ubljana   |                      |                                                   |                       |
|       | PEFMB - N    | liklošičeva knjižnica - | - FPNM, N | Maribor              |                                                   |                       |
|       |              |                         |           |                      |                                                   |                       |
|       |              |                         |           |                      |                                                   |                       |
|       |              |                         |           |                      | Nadaljuj                                          |                       |
|       |              |                         |           |                      | Slovenščina English                               |                       |
|       | 2020         | © IZUM. Vse pravice pr  | idržane.  | Pogoji uporabe<br>Ri | Pravilnik o zasebnosti   🔊   COBISS   mCOBISS 🕨 🚟 | v<br>e Play App Store |
|       |              |                         |           | Slika 2              | 2: Izbor knjižnice                                |                       |

3. Prikažejo se navodila za spletni vpis z uporabo študentske identitete. Kliknemo **gumb ArnesAAI** (na desni) za prijavo s študentsko identiteto.

Pravilnik knjižnice

Spletni vpis - Univerza v Ljubljani, Pedagoška fakulteta

| Vsi podatki so obvezni.                                                                                                    |                                                                           |  |
|----------------------------------------------------------------------------------------------------|---------------------------------------------------------------------------|--|
| À Vpis z uporabo študentske identitete                                                                                                    |                                                                           |  |
| Študenti, ki imajo digitalno študentsko identiteto, se lahko v knjižnico vpišejo preko spleta.                                                                                                    | 1. Prijava s študentsko identiteto                                        |  |
| Vpis sestavljajo naslednji OBVEZNI koraki:                                                                                                    | Vois v kniižnico je mogoč samo prek identitete Arnes                      |  |
| 1. Prijava s študentsko identiteto                                                                                                    | AAI.                                                                      |  |
| Po kliku na gumb ArnesAAI in uspešni identifikaciji se na zaslonu izpišejo podatki<br>o študentu (ime, priimek, e-naslov in številka iz študentske izkaznice).                                                                                                    | 2. Nastavi geslo za "Mojo knjižnico"                                      |  |
| 2. Nastavitev gesla za servis Moja knjižnica                                                                                                    | Pred vpisom v knjižnico se je treba prijaviti s<br>študentsko identiteto. |  |
| Vpišemo geslo za uporabo servisa Moja knjižnica za knjižnico, v katero se<br>vpisujemo preko spleta.                                                                                                    |                                                                           |  |
| 3. Sprejetje pogojev uporabe                                                                                                    |                                                                           |  |
| Po uspešni izvedbi vpisa se na zaslonu izpišejo vaši podatki in številka knjižnične<br>članske izkaznice, ki jo lahko poleg številke iz študentske izkaznice prav tako<br>uporabite za uporabo servisa »Moja knjižnica«. Ob vpisu se kreira tudi profil Moj<br>COBISS. |                                                                           |  |
| Delo lahko nadaljujete z iskanjem v katalogu knjižnic ali pa se prijavite v profil<br>Moj COBISS. Če za prijavo v profil Moj COBISS izberete možnost ArnesAAI, se<br>bodo pri možnosti »Moje knjižnice« prikazale vse knjižnice, v katerih ste vpisani<br>kot študent. |                                                                           |  |
| V primeru, ko vpis ne uspe, se obrnite na knjižnico.                                                                                                    |                                                                           |  |

Slika 3: Vpis z uporabo ArnesAAI

4. Prikaže se oranžno-siva spletna stran Arnes-a, kjer je potrebno izbrati domačo organizacijo - iz spustnega seznama izberemo »**Univerza v Ljubljani**«.

| A IZBERITE I                                     | DOMAČO ORGANIZACIJO | ?                                                             |
|--------------------------------------------------|---------------------|---------------------------------------------------------------|
| Univerza v Ljubijani                             |                     | <u>×                                    </u>                  |
| NMS & PMS                                        |                     | ^                                                             |
| Osnovna šola Bršljin                             |                     |                                                               |
| Testni IDP - Univerza v N                        | 1ariboru            |                                                               |
| Univerza na Primorskem                           | 1                   |                                                               |
| Univerza v Ljubljani                             |                     | _                                                             |
| Univerza v Ljubijani, Med<br>Univerza v Mariboru | dicinska rakuiteta  | v                                                             |
| ᄸ РОМОČ                                          |                     | <li>IN</li>                                                   |
| ⊠ helpdesk@arnes.si<br>S +386 1 479 88 00        |                     | L Prevzem id<br>� Pozabljer<br>∂ Pogosta vj<br>■ Storitve v f |

Slika 4: Izbor domače organizacije (1/2)

5. Ko izberemo domačo organizacijo, kliknemo »Izberite«.

| ↓ IZBERITE<br>Univerza v Ljubijani<br>- Shrani kot privzeto izbi<br>Izberite | DOMAČO ORGANIZACIJO<br>♡ | <b>₽</b><br>× ▼                                                                   |  |
|------------------------------------------------------------------------------|--------------------------|-----------------------------------------------------------------------------------|--|
| <b>₩ POMOČ</b><br>⊠ helpdesk@arnes.si<br><b>1</b> +386 1 479 88 00           | STORITVE                 | INFO Prevzem identitete A Pozabijeno gesio Pogosta vprašanja Stoditum (ederaciji) |  |

Slika 5: Izbor domače organizacije (2/2)

6. Vnesemo podatke, ki jih uporabljamo za **digitalno identiteto**: uporabniško ime je elektronska pošta, geslo je tisto, ki smo ga določili pri prevzemu digitalne identitete. Kliknemo »**Prijava**«.

| E-Identiteta Pogosta vprašanja Pomoč ArnesAAI                 |
|---------------------------------------------------------------|
|                                                               |
| Uporabniško ime Univerza v Ljubljani                          |
| kr0017@student.uni-lj.si                                      |
| Geslo                                                         |
|                                                               |
| Prijava »                                                     |
| Pozabljeno geslo?   Sprememba gesla   Pridobitev E-Identitete |
|                                                               |
| $\operatorname{arnes}^{\Join}$                                |

Slika 6: Vnos uporabniškega imena in gesla

7. Prikaže se okno s podatki o digitalni identiteti UL in vprašanju o strinjanju z uporabo teh podatkov v COBISS sistemu. Označimo »**Zapomni si privolitev**« in kliknemo »**Da, nadaljuj**«. Spletni vpis je končan.

|   | Linivers a Hohlani                                                                                                    |
|---|----------------------------------------------------------------------------------------------------|
|   | Concessa & synonymer                                                                                                    |
|   |                                                                                                    |
|   | Slovenščina   English   Bokmål   Nynorsk   Sámegiella   Dansk   Deutsch   Svenska   Suomeksi   Español   Français   Italiano   Nederlands   Luxembourgish            |
|   | Czech   Lietuvių kalba   Hrvatski   Magyar   Język polski   Portuguės   Portuguės brasileiro   Türkçe   日本語   繁體中文   руссичий язык   eesti keel   עברית              |
|   | Pravkar se nameravate prijaviti v storitev Opac. Med postopkom prijave bo ldP tej storitvi posredoval atribute, ki vsebujejo informacije o vaši identiteti. Ali se s |
|   | tem strinjate?                                                                                                    |
|   | ⊠ Zapomni si privolitev.                                                                                                    |
| X | Da, nadaljuj Ne, prekliči                                                                                                    |
|   | Politika zasebnosti za ta SP Opac                                                                                                    |
|   |                                                                                                    |
|   | Atributi, ki bodo poslani SPju                                                                                                    |
|   | Prikazno ime                                                                                                    |
|   |                                                                                                    |
|   | Elektronski naslov                                                                                                    |
|   | kr0017@student uni-lj si                                                                                                    |
|   | schacPersonalUniqueCode                                                                                                    |
|   |                                                                                                    |
|   | ID domače organizacije                                                                                                    |
|   |                                                                                                    |
|   | Primarna vloga                                                                                                    |
|   | student                                                                                                    |
|   | Vloga uporabnika                                                                                                    |
|   | student                                                                                                    |
|   | Trajni anonimni ID                                                                                                    |
|   | 8b9a3b68e5d49776ac5a690bde8a2d7f63071ac2                                                                                                    |
|   |                                                                                                    |
|   | Copyright © 2007-2010 Feide RnD ((၄ ှိ ိ                                                                                                    |
|   |                                                                                                    |

Slika 7: Strinjanje z uporabo podatkov